## ● フォルダの切り替え方法

表示されているフォルダを切り替える場合の操作方法です。

| No. | 画面イメージ                                                                                                    | 操作方法等                                                                                                    |
|-----|----------------------------------------------------------------------------------------------------|----------------------------------------------------------------------------------------------------|
| 1   | e-Tax       () よくれる時間       () ロクワクト         株式会社選供局事様 ログイン中       ************************************                                                                                                    | <ul> <li>e-Tax ソフト(WEB版)の「お知らせ・受信通知」をクリックします。</li> <li>※ 当該画面は、法人納税者がログインした場合の画面です。</li> </ul>                      |
| 3   | 安信フォルダ            ・ フォルダの営え             ・ フォルダの営え             重近   120日以弟   ゴミ箱             ・ 取場主へのメッセージの転送・転送したメッセージの確認は、メッセージボックスー         夏(2)から行ってください。         重 終り込む             ・ 教授主へのメッセージの転送・転送したメッセージの確認は、メッセージボックスー         夏(2)から行ってください。         重 終り込む             ・  アベて選択         ・  年間のみ及訳         ・           ②024/03/12         ・         電子証明書の登録                                                                                                    | 「フォルダ切替え」 をクリックし<br>ます。                                                                                             |
| 3   | フォルダの切替え            ろ示フォルダの選択             Aフォルダ             びる 選択フォルダのパスワード             選択フォルダのパスワード             選択フォルダのパスワード             プォルダのがスワード             プォルダのがスワード             アオルダのパスワード             アオルダのがスワード             アオルダのがスワード             選択フォルダのパスワード             アオルダのがスワード             選択フォルダのがスワード             選択プォルダのがなのでありまた             アオルダのがなのでありまた             アオルダのがなのでありまた             アオルダの新規作成、フォルダ名・パスワード変更等はこちら             アオルダを切替える             夏じる | 表示するフォルダを選択し、「フ<br>ォルダを切替える」ボタンをクリ<br>ックします。<br>なお、選択したフォルダにフォ<br>ルダ用パスワードが設定されてい<br>る場合には、フォルダ用パスワー<br>ドも入力してください。 |

| No. | 画面イメージ                                                                         | 操作方法等                    |
|-----|--------------------------------------------------------------------------------|--------------------------|
| 4   | お知らせ・受信通知<br>▲フォルダ<br>◇ フォルダ切替え<br>直近   120日以前   ゴミ箱                           | 選択したフォルダの直近分が表<br>示されます。 |
|     | ※税理土へのメッセージの転送・転送したメッセージの確認は、メッセージボックスー<br>覧 ひ から行ってください。 □ すべて選択 未読のみ表示 ● OFF |                          |
|     | メッセージはありません。                                                                   |                          |
|     |                                                                                |                          |